# Werken met VC4All

# Deelnemers

## Inhoud

| Dp uw PC/Laptop                      |
|--------------------------------------|
| Uitgenodigd worden voor een gesprek2 |
| Toestemming geven camera/microfoon   |
| Deelnemen aan het gesprek4           |
| Aangeven dat u wilt praten           |
| Gebruik maken van de chatfunctie     |
| Een scherm delen                     |
| Het gesprek beëindigen               |
| Dp uw smartphone                     |
| Uitgenodigd worden voor een gesprek  |
| De app downloaden/openen10           |
| Deelnemen aan het gesprek11          |
| Aangeven dat u wilt praten           |
| Gebruik maken van de chatfunctie     |
| Het gesprek beëindigen14             |

## Op uw PC/Laptop

#### Uitgenodigd worden voor een gesprek

U krijgt waarschijnlijk via de mail een bericht met een uitnodiging voor een gesprek. De URL hiervan begint met <u>https://beeldbellen.vc4all.nl</u> en na de schuine streep ziet u de naam van de 'ruimte' staan, oftewel het gesprek waar u aan kunt deelnemen.

Wellicht staat er ook een wachtwoord bij vermeld, deze moet u handmatig invoeren als u op de link klikt.

| Uitnodiging voor be                  | eeldbellen - Bericht - Mail                 |                          |                      |  | × |
|--------------------------------------|---------------------------------------------|--------------------------|----------------------|--|---|
|                                      | ↔ Beantwoorden                              | ) Allen beantwoorden     | ightarrow Doorsturen |  |   |
| Uitnodiging voor beeldbellen         |                                             |                          |                      |  |   |
| JH Jori<br>11:4                      | ene Hartman <<br>8                          |                          | >                    |  |   |
| Aan:                                 |                                             |                          |                      |  |   |
| test nodigt u                        | uit voor een vergaderin                     | ıg.                      |                      |  |   |
| Deelnemen aa<br><u>https://beeld</u> | an vergadering:<br>bellen.vc4all.nl/joriene | <u>test</u>              |                      |  |   |
| Wachtwoord:                          | : 123456                                    |                          |                      |  | J |
| Met vriendeli                        | jke groet,                                  |                          |                      |  |   |
| Joriene Hartn<br>Bibliotheekm        | nan<br>Iedewerker/ medewerl                 | ker Voortgezet Onderwijs |                      |  |   |
| Aanwezig: maan                       | dag, donderdag, vriidag                     |                          |                      |  | _ |

Als u nu op de link klikt, komt u op de website van beeldbellen terecht. Als er een wachtwoord ingevoerd moet worden kunt u deze handmatig invoeren en op Akkoord klikken, indien er geen wachtwoord nodig is wordt u automatisch doorgestuurd het gesprek in.

| 🌢 Jitsi Meet 🛛 🗙 🕂 |                    |                  | - 🗆 ×                |
|--------------------|--------------------|------------------|----------------------|
| ← → C              |                    | <b>16</b> \$\phi | 0000                 |
|                    |                    |                  | pers                 |
|                    |                    |                  |                      |
| Bittei ora         |                    |                  | AUD Fellow Jilster ( |
| JILSI.OI Y         | Wachtwoord vereist |                  | 1.00                 |
|                    |                    |                  |                      |
|                    | Wachtwoord         |                  |                      |
|                    |                    |                  |                      |
|                    | OK Annuleren       |                  |                      |
|                    |                    |                  |                      |
|                    |                    |                  |                      |
|                    |                    |                  |                      |
|                    |                    |                  |                      |
|                    |                    |                  |                      |
|                    |                    |                  |                      |
|                    |                    |                  |                      |
|                    |                    |                  |                      |
|                    |                    |                  |                      |
|                    |                    |                  |                      |
|                    |                    |                  |                      |
|                    |                    |                  |                      |
|                    |                    |                  |                      |
|                    |                    |                  | 2                    |

#### Toestemming geven camera/microfoon

Hier krijgt u direct de vraag of u de webpagina toestemming geeft om de camera en microfoon te gebruiken van de computer. Als u hier toestemming voor geeft kan het gesprek starten, anders kunnen andere deelnemers u niet horen of zien. *Wilt u liever niet in beeld komen dan kunt u er voor kiezen om de toestemming niet te geven, of door de camera handmatig uit te zetten.* 

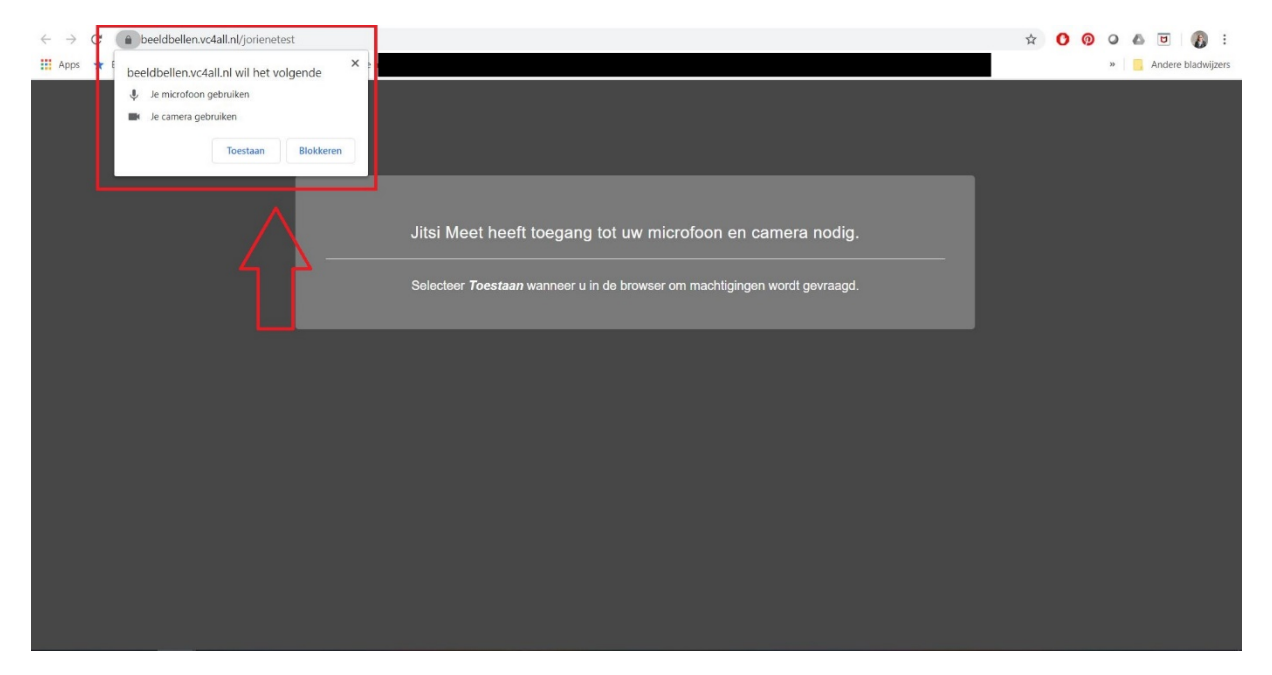

Als u geen camera of microfoon geïnstalleerd heeft op uw pc/laptop, dan krijgt u links onderin een foutmelding, door hier op te klikken ziet u wat de foutmelding inhoudt. Staat er bijvoorbeeld dat u geen camera geïnstalleerd heeft, meldt dit dan even aan de spreker, dan weet deze dat u wel aanwezig bent.

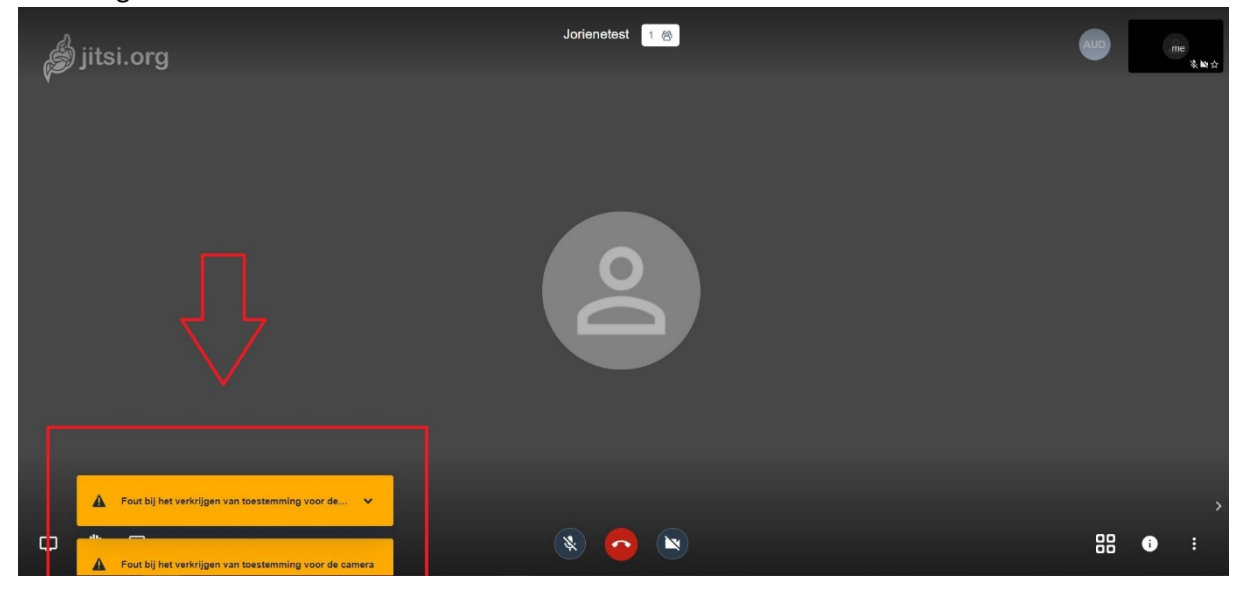

#### Deelnemen aan het gesprek

Als u toestemming heeft gegeven voor het gebruik van camera en microfoon dan zullen deze automatisch ingeschakeld worden. U kunt nu direct praten en de andere deelnemers zullen u horen.

Bij veel deelnemers in één gesprek is het lastig om de controle te bewaken wie er wanneer praat. In dat geval wordt er vaak afgesproken dat iedereen de microfoon 'Mute' (dempt) en dat de spreker de beurt geeft wie zijn microfoon weer aan kan zetten om te spreken.

U dempt uw microfoon door op het knopje van de microfoon te klikken, zo kunt u hem later ook weer activeren.

ledereen wordt standaard als 'Fellow Jitser' weergegeven. Om uw naam aan te passen kunt u rechtsboven in het zwarte vakje klikken en een andere naam ingeven, zo is duidelijk welke naam er bij welk gezicht hoort.

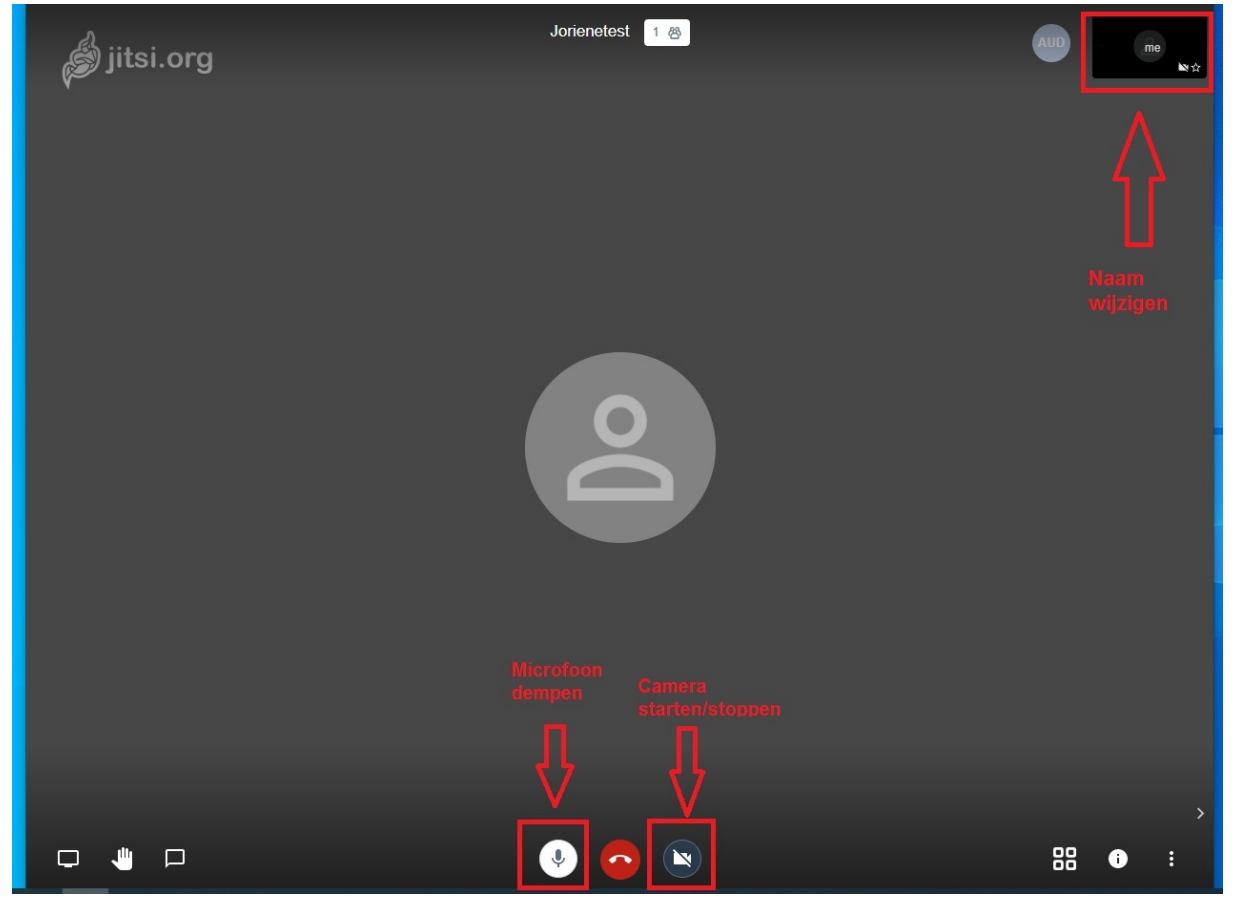

#### Aangeven dat u wilt praten

Als er een spreker aan het woord is kan het storend zijn als u er doorheen praat. In dat geval kan de afspraak worden gemaakt dat u uw hand opsteekt als u iets wilt zeggen. Dit kan natuurlijk door uw hand op te steken voor de camera, maar het programma heeft hier ook een knop voor. Hiermee wordt er een signaal gestuurd naar de andere deelnemers dat u graag aan het woord wilt komen.

Wilt u toch niet meer spreken, druk dan nogmaals op de knop om uw digitale hand te laten zakken.

![](_page_4_Picture_3.jpeg)

#### Gebruik maken van de chatfunctie

Als u geen microfoon geïnstalleerd heeft op uw computer of u zit in een rumoerige omgeving, is het aan te raden om de chatfunctie te gebruiken en uw vragen of opmerkingen in te typen. De andere deelnemers van het gesprek krijgen een melding dat er berichten in de chat worden gezet en kunnen hier desgewenst op reageren.

| ×                               | Jorienetest 1 🚳 | AUD test (me) |
|---------------------------------|-----------------|---------------|
| atHallo, dit is de cht<br>11:00 |                 | NY.           |
|                                 |                 |               |
|                                 |                 |               |
|                                 |                 |               |
|                                 |                 |               |
|                                 |                 |               |
|                                 |                 |               |
| U Typ een bericht               |                 |               |
|                                 |                 |               |

#### Een scherm delen

In de webpagina zit ook de functie om het computerscherm te delen. Wat u op uw computerscherm ziet is op dat moment dus ook zichtbaar voor de andere deelnemers van het gesprek. Een spreker kan dit bijvoorbeeld gebruiken om een computerprogramma te laten zien of een presentatie te geven. Misschien wordt u ook gevraagd om uw scherm te delen zodat de andere deelnemers inzicht hebben in hoe bij u het programma er uit ziet waar u vragen over heeft.

Dit doet u door links onderin op het vierkantje te drukken waar scherm delen bij staat. De deelnemers zien uw camera nu niet meer, maar kunnen wel meekijken op uw scherm. *Let op: andere deelnemers kunnen alleen meekijken, zij kunnen uw scherm niet besturen!* 

![](_page_6_Picture_3.jpeg)

### Het gesprek beëindigen

Wanneer u klaar bent met het gesprek drukt u midden onderin op het rode hoorntje, u verlaat dan het gesprek. Als de andere deelnemers nog door blijven praten kunt u desgewenst weer deelnemen door opnieuw op de link in uw uitnodiging te klikken.

![](_page_7_Picture_2.jpeg)

### Op uw smartphone

#### Uitgenodigd worden voor een gesprek

U krijgt waarschijnlijk via de mail een bericht met een uitnodiging voor een gesprek. De URL hiervan begint met <u>https://beeldbellen.vc4all.nl</u> en na de schuine streep ziet u de naam van de 'ruimte' staan, oftewel het gesprek waar u aan kunt deelnemen.

Wellicht staat er ook een wachtwoord bij vermeld, deze moet u handmatig invoeren als u op de link klikt.

![](_page_8_Picture_4.jpeg)

#### De app downloaden/openen

Als u op de link klikt komt u op de webpagina van Jitsi terecht. Jitsi is het systeem dat gebruikt wordt voor het beeldbellen. Op de smartphone is de app van Jitsi nodig om gebruik te kunnen maken van de verbinding.

U krijgt op de website de optie om de app te downloaden of om direct door te gaan naar de app als u deze geïnstalleerd heeft. Als u de app nog niet heeft kunt u op 'de app installeren' klikken, u wordt direct doorverwezen naar de juiste pagina in de app store. Zodra u de app geinstalleerd heeft kunt u teruggaan naar de webpagina door opnieuw in de e-mail de link aan te klikken, en dan te kiezen voor 'direct doorgaan'.

![](_page_9_Picture_3.jpeg)

U hebt de mobiele app Jitsi Meet nodig om op uw telefoon aan deze vergadering deel te nemen.

![](_page_9_Picture_5.jpeg)

![](_page_9_Picture_6.jpeg)

#### Deelnemen aan het gesprek

Als u toestemming heeft gegeven voor het gebruik van camera en microfoon dan zullen deze automatisch ingeschakeld worden. U kunt nu direct praten en de andere deelnemers zullen u horen.

Wilt u liever niet met uw gezicht in beeld dan kunt u de camera uitschakelen.

Bij veel deelnemers in één gesprek is het lastig om de controle te bewaken wie er wanneer praat. In dat geval wordt er vaak afgesproken dat iedereen de microfoon 'Mute' (dempt) en dat de spreker de beurt geeft wie zijn microfoon weer aan kan zetten om te spreken.

U dempt uw microfoon door op het knopje van de microfoon te klikken, zo kunt u hem later ook weer activeren.

![](_page_10_Picture_5.jpeg)

#### Aangeven dat u wilt praten

Als er een spreker aan het woord is kan het storend zijn als u er doorheen praat. In dat geval kan de afspraak worden gemaakt dat u uw hand opsteekt als u iets wilt zeggen. Dit kan natuurlijk door uw hand op te steken voor de camera, maar het programma heeft hier ook een knop voor. Om bij deze knop te komen drukt u rechts onderin op de 3 bolletjes. Er komt dan een klein optiemenu tevoorschijn, als u op More Options (meer opties) drukt krijgt u bij de opties de mogelijkheid om de hand op te steken. Hiermee wordt er een signaal gestuurd naar de andere deelnemers dat u graag aan het woord wilt komen.

Wilt u toch niet meer spreken, druk dan nogmaals op de knop om uw digitale hand te laten zakken.

![](_page_11_Picture_3.jpeg)

#### Gebruik maken van de chatfunctie

Als u niet door de spreker heen wilt praten of u zit in een rumoerige omgeving, is het aan te raden om de chatfunctie te gebruiken en uw vragen of opmerkingen in te typen. De andere deelnemers van het gesprek krijgen een melding dat er berichten in de chat worden gezet en kunnen hier desgewenst op reageren.

![](_page_12_Picture_2.jpeg)

#### Het gesprek beëindigen

Wanneer u klaar bent met het gesprek drukt u midden onderin op het rode hoorntje, u verlaat dan het gesprek. Als de andere deelnemers nog door blijven praten kunt u desgewenst weer deelnemen door opnieuw op de link in uw uitnodiging te klikken of door de app van Jitsi te openen en op het betreffende gesprek te klikken.

Let op: alleen de app afsluiten werkt niet, u blijft dan in het gesprek. U moet eerst op het rode hoorntje drukken om het gesprek te verlaten.

![](_page_13_Picture_3.jpeg)